## **HTTPS**

Serving the xUML UI over HTTPS is a matter of setting the protocol to https when creating the component diagram using the xUML Components Wizard.

| 3 New Proxy Artifact                                                                    |        |
|-----------------------------------------------------------------------------------------|--------|
| Create New Proxy Artifact<br>Enter name and documentation of the new Proxy<br>artifact. | Ŧ      |
| Name                                                                                    |        |
| HTTPUploadProxyArtifact                                                                 |        |
| Host                                                                                    |        |
|                                                                                         |        |
| Path                                                                                    |        |
| http-upload                                                                             |        |
| Port                                                                                    |        |
|                                                                                         | 80 💠   |
| Protocol                                                                                |        |
| Inttps                                                                                  |        |
| Documentation                                                                           |        |
| Please enter documentation here                                                         |        |
|                                                                                         |        |
| Cok Cok                                                                                 | Cancel |

| Related Pages: |                           |  |  |
|----------------|---------------------------|--|--|
| • ^            | uthentication and         |  |  |
| A              | uthorization              |  |  |
| • Fi           | le Upload                 |  |  |
| • H            | TTPS                      |  |  |
| • H            | istory State              |  |  |
| • F0           | orm and Form Validation   |  |  |
| • C            | alling a UI from external |  |  |
| A              | pplications               |  |  |
| • 11           | sage of Choices           |  |  |

- Usage of Choic
  Service Calls
- HTTP Proxy
- Controller States
- Back Button and Browser HistoryMock-Ups

The protocol can of course be changed within the diagram itself on the <<E2EProxyServiceDeployment>> element.

| Martifact - HTTPUploadProx | v l                                                                                                    | X                                                                                                    |
|----------------------------|----------------------------------------------------------------------------------------------------|----------------------------------------------------------------------------------------------------|
| Constant Section 2         | Hetter (€ HTTP:ploadhroxy (Corporant Vew) ▼ HTTP:ploadhroxy B 54 B B C C Propries: Exert ▼ € C Artifact  Nee TTP:ploadhroxy Path http:pload Pat | E2EProx/SenterDeniorments     €     ITTPUploadProxy     (path = "http-upload",     port=80,     protocol = "http"} |
| Constraints                | There are of the NamedElement.                                                                                                    | <pre>cE2EProxyServiceDeployments \$ SOAPServiceProxy {path = "Isoap",</pre>                                        |

For detailed information on how to install a certificate please refer to Managing Bridge Proxy Server Certificates.